## Chromebook How-To

## Chromebook Powerwash

A Powerwash factory resets the Chromebook. TechCons and Students have the ability to Powerwash the Chromebook.

To Powerwash a Chromebook, it must be at the Sign In screen.

Press CTRL + ATL + Shift + R to begin the Powerwash process.

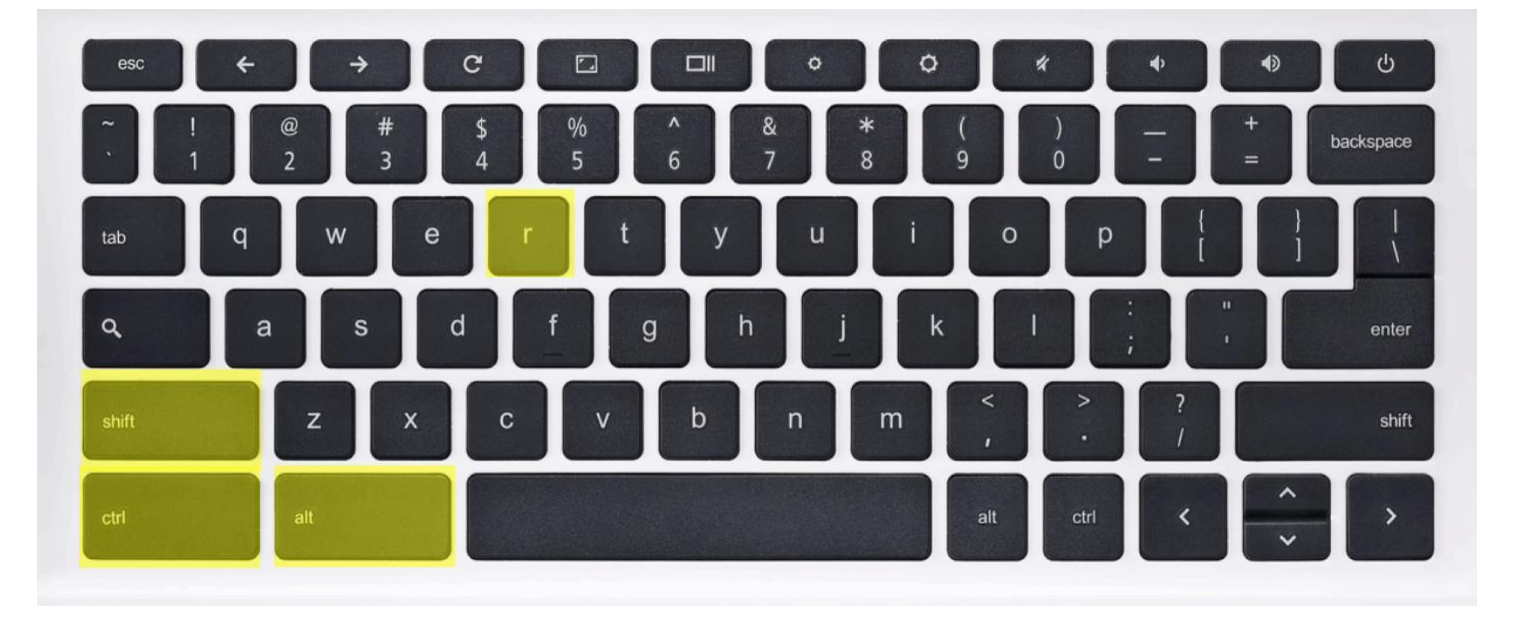

After the Key Command (CTRL + ATL + Shift + R), the Reset this Chrome device confirmation pop-up will appear. Select Powerwash. The Powerwash process takes less than 5 minutes.

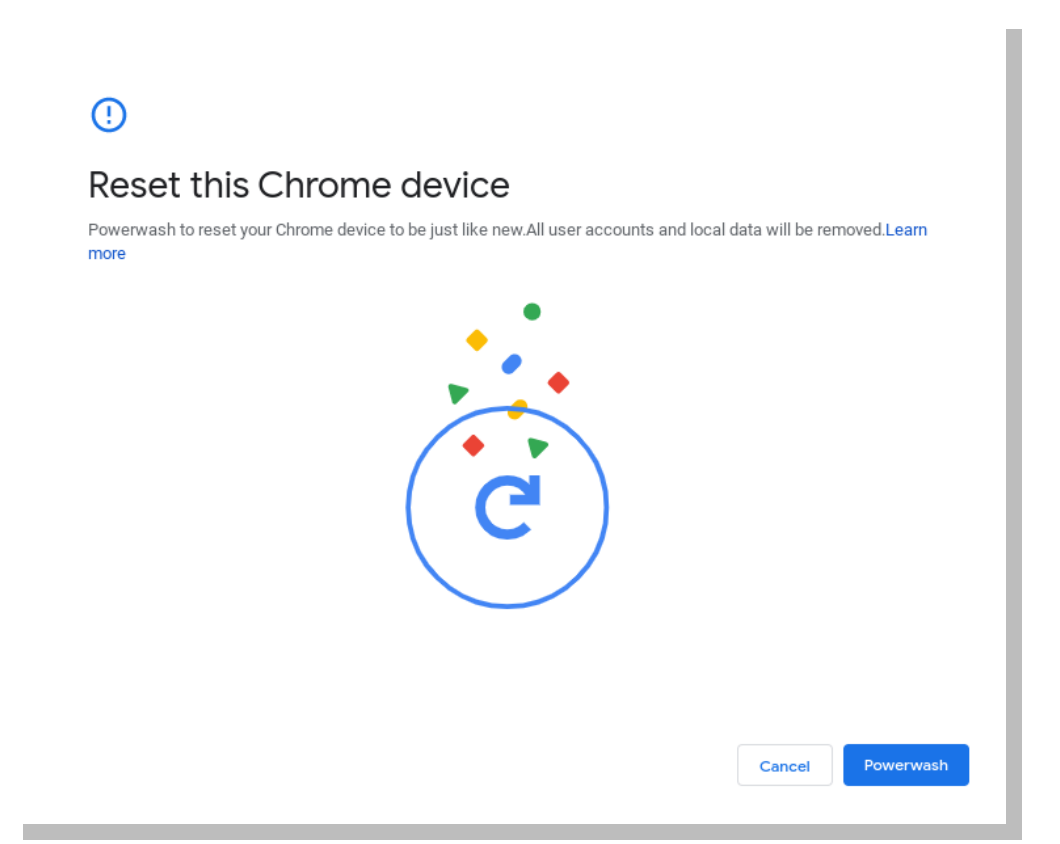

At the Welcome screen, select Let's Go. Then connect to the Guest network if at school, if the student is at home they can connect to their home network.

| Welcome!                                         | <del>?</del>                                                                                                    |
|--------------------------------------------------|----------------------------------------------------------------------------------------------------|
|                                                  | Connect to network         To restore your data, connect to the intermet         guest         ap.network2         ap         DIRECT-06-HP M477 LaserJet         Add other WIFI network |
| English (United States) Accessibility Let's go > | K Back Next >                                                                                                    |

On the Goolge Terms of Service Screen, select Accept and Continue.

The device will determine the device configuration, it will see that the serial number belongs to Leon County Schools and automatically re-enroll. The Enterprise Enrollment Complete screen will then appear, select Done.

| Enterprise enrollment | Enterprise enrollment complete |
|-----------------------|--------------------------------|
| Enrolling device      |                                |
|                       | Done                           |